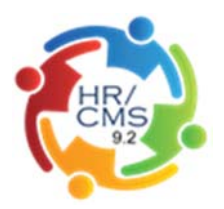

# **Delegate Time Approval Authority**

### Introduction

Managers/Supervisors who are time approvers in **SSTA** have the ability to delegate their time approval responsibilities to another Manager/Supervisor set up as a time approver for situations in which they will be out of the office or unable to approve their employee's time.

As an approver you can delegate to another time approver based on your Agency policy. You still have the ability to log in to **HR/CMS** and review your employee's time during the delegation period; however, you will not be able to approve time. You can revoke the delegation at any time, if needed. Approvers and delegates will be notified automatically through a system generated e-mail.

Delegation is an interactive process. The delegator must send the request and the proxy must accept the delegated authority. System generated e-mails are sent throughout the process.

## Delegation Functionality in SSTA

When delegating time approval to another Manager/Supervisor:

- Ensure the time approval responsibilities follow the hierarchical reporting structure of your department. An approver's manager can access a direct report's employees without delegation by entering the direct report's **Time Reporter Group** and Department (Dept ID) on the **Time and Labor Work Center** or **Timesheet Summary**.
- Ensure the time approval delegation is only for a set period of time (for Example, if you are on vacation). It is not designed to allow permanent delegation of time approval responsibilities.

Note: **Time Reporter Group** is a system generated number that is tied to your direct report employees and is defaulted on the **Time and Labor Work Center** and **Timesheet**.

During the delegation time period, the delegate will appear on reports as the approver for your employees and will receive system notifications for time approval, if applicable.

#### **Important Reminders**

- Agency Human Resources or Payroll Offices and the **MassHR Employee Service Center** will monitor the use of time approval delegation.
- Delegation of time approval responsibilities happens in real time and cannot be retroactively assigned.

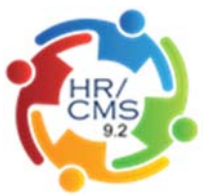

 The deadline for time approval is each Friday at 12:00PM; if you approve time for employees who work 2<sup>nd</sup> or 3<sup>rd</sup> shift on Friday or anytime Saturday, the deadline for time approval is Sunday at 6:00PM.

# **Before You Begin**

N/A

## Additional Information You May Need

None

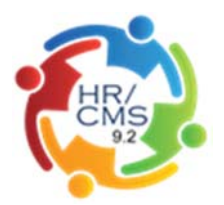

# Procedure

Navigation: Main Menu > Self Service > Manage Delegation

In this Job Aid you will learn how to **Delegate Time Approval Authority**.

| Favorites • Main Menu • > Self Service • > Manage Delegation                                                                                                    |                                |
|----------------------------------------------------------------------------------------------------|--------------------------------|
| ORACLE                                                                                                    | Home Add to Favorites Sign out |
|                                                                                                    |                                |
| Manage Delegation                                                                                                    | New Window                     |
| Manage Delegation                                                                                                    |                                |
| X142994X_ZZZZZ                                                                                                    |                                |
| Some of your self-service transactions can be delegated so that others may act on your behalf to initiate<br>and/or approve framsactions for your and/or your employees. In addition, others may have delegated<br>responsibility for their transactions to you. |                                |
| Learn More about Delegation                                                                                                    |                                |
| Select Create Delegation Request to choose transactions to delegate and proxies to act on your behalf.                                                                                                    |                                |
| Create Delegation Request                                                                                                    |                                |
|                                                                                                    |                                |
|                                                                                                    |                                |
|                                                                                                    |                                |
|                                                                                                    |                                |
|                                                                                                    |                                |
|                                                                                                    |                                |
|                                                                                                    |                                |
|                                                                                                    |                                |
|                                                                                                    |                                |
|                                                                                                    |                                |
|                                                                                                    |                                |
|                                                                                                    |                                |
|                                                                                                    |                                |
|                                                                                                    |                                |
|                                                                                                    |                                |
|                                                                                                    |                                |
|                                                                                                    |                                |
|                                                                                                    |                                |

| Step | Action                                    |
|------|-------------------------------------------|
| 1.   | Click the Create Delegation Request link. |
|      | Create Delegation Request                 |

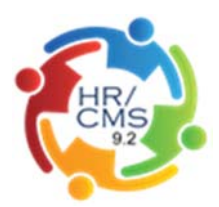

| Favorites + Main Menu + > Self Service + > Manage Delegation                                                                                                    |                                 |
|----------------------------------------------------------------------------------------------------|---------------------------------|
| ORACLE                                                                                                    | Home Add to Favorities Sign out |
|                                                                                                    | New Window   🗊                  |
| Create Delegation Request                                                                                                    |                                 |
| Enter Dates                                                                                                    |                                 |
| X142994X,ZZZZZ                                                                                                    |                                 |
| Program Manager Specialist X                                                                                                    |                                 |
| Enter the dates for your delegation request. Enter a From Date that is locary or later. Enter a To Date that<br>is the same as or later than your From Date. For open-ended delegation requests, leave the To Date<br>blank. |                                 |
| Delegation Dates                                                                                                    |                                 |
| From Date 04/17/2015                                                                                                    |                                 |
| To Date                                                                                                    |                                 |
|                                                                                                    |                                 |
|                                                                                                    |                                 |
|                                                                                                    |                                 |

| Step | Action                                   |
|------|------------------------------------------|
| 2.   | Enter "04/30/2015" in the To Date field. |

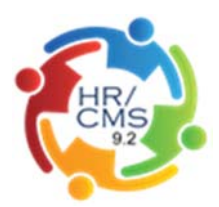

| Favorites + Main Menu + > Self Service + > Manage Delegation                                                                                                    |                                |
|----------------------------------------------------------------------------------------------------|--------------------------------|
| ORACLE                                                                                                    | Home Add to Favorites Sign out |
|                                                                                                    | New Window 1                   |
| Create Delegation Request                                                                                                    |                                |
| Enter Dates                                                                                                    |                                |
| X142994X,ZZZZZ                                                                                                    |                                |
| Program Manager Specialist X                                                                                                    |                                |
| Enter the dates for your delegation request. Enter a From Date that is locary or later. Enter a To Date that<br>is the same as or later than your From Date. For open-ended delegation requests, leave the To Date<br>blank. |                                |
| Delegation Dates                                                                                                    |                                |
| From Date 04/17/2015                                                                                                    |                                |
| To Date 04/30/2015                                                                                                    |                                |
|                                                                                                    |                                |
|                                                                                                    |                                |
|                                                                                                    |                                |

| Step | Action                 |
|------|------------------------|
| 3.   | Click the Next button. |

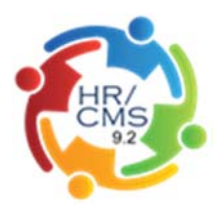

|                                                                                                    | Home Add to Favorites Sign o |
|----------------------------------------------------------------------------------------------------|------------------------------|
| RACLE                                                                                                 |                              |
|                                                                                                    | New Window                   |
| reate Delegation Request                                                                              |                              |
| elect Transactions                                                                                    |                              |
| 142994X,ZZZZZ                                                                                         |                              |
| rogram Manager Specialist X                                                                           |                              |
| elect the transactions that you want to delegate to a proxy. You can select one or many transactions. |                              |
|                                                                                                    |                              |
| Delegate Transactions                                                                                 |                              |
| Transaction                                                                                           |                              |
| Manage Approve Reported Time                                                                          |                              |
| Manage Reported Time                                                                                  |                              |
| elect All Deselect All                                                                                |                              |
| Previous Next Cancel                                                                                  |                              |
|                                                                                                    |                              |
|                                                                                                    |                              |
|                                                                                                    |                              |
|                                                                                                    |                              |
|                                                                                                    |                              |
|                                                                                                    |                              |
|                                                                                                    |                              |
|                                                                                                    |                              |
|                                                                                                    |                              |
|                                                                                                    |                              |
|                                                                                                    |                              |
|                                                                                                    |                              |
|                                                                                                    |                              |
|                                                                                                    |                              |
|                                                                                                    |                              |
|                                                                                                    |                              |
|                                                                                                    |                              |
|                                                                                                    |                              |

| Step | Action                                         |
|------|------------------------------------------------|
| 4.   | Click the Manage Approve Reported Time option. |
|      |                                                |

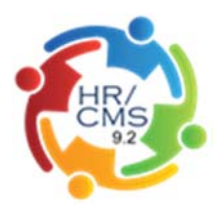

| RACLE                                                                                                | Home Add to Favorites Sign |
|----------------------------------------------------------------------------------------------------|----------------------------|
|                                                                                                    |                            |
| reate Delegation Request                                                                             | C PREM A MILLION           |
| elect Transactions                                                                                   |                            |
| 142994X,ZZZZZ                                                                                        |                            |
| ogram Manager Specialist X                                                                           |                            |
| sect the transactions that you want to delegate to a proxy. You can select one or many transactions. |                            |
|                                                                                                    |                            |
| lelegate Transactions                                                                                |                            |
| Transaction                                                                                          |                            |
| Manage Approve Reported Time                                                                         |                            |
| Manage Reported Time                                                                                 |                            |
| lect All Deselect All                                                                                |                            |
| Previous Next Cancel                                                                                 |                            |
|                                                                                                    |                            |
|                                                                                                    |                            |
|                                                                                                    |                            |
|                                                                                                    |                            |
|                                                                                                    |                            |
|                                                                                                    |                            |
|                                                                                                    |                            |
|                                                                                                    |                            |
|                                                                                                    |                            |
|                                                                                                    |                            |
|                                                                                                    |                            |
|                                                                                                    |                            |
|                                                                                                    |                            |
|                                                                                                    |                            |
|                                                                                                    |                            |

| Step | Action                 |
|------|------------------------|
| 5.   | Click the Next button. |
|      | Next                   |
|      |                        |

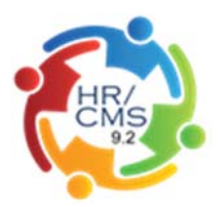

| Favo         | rites - Main Menu -                                                                        | <ul> <li>Self Serv</li> </ul>                          | ice + > Manage I                               | Delegation                                                          |                             |                 |      |                          |
|--------------|--------------------------------------------------------------------------------------------|--------------------------------------------------------|------------------------------------------------|---------------------------------------------------------------------|-----------------------------|-----------------|------|--------------------------|
|              | ACLE                                                                                       |                                                        |                                                |                                                                     |                             |                 | Home | Add to Favorites Sign ou |
| Cre          | ate Delegation R                                                                           | equest                                                 |                                                |                                                                     |                             |                 |      | New Window   📰           |
| Se           | lect Proxy by Hier                                                                         | archy                                                  |                                                |                                                                     |                             |                 |      |                          |
| X14          | 2994X,ZZZZZ                                                                                |                                                        |                                                |                                                                     |                             |                 |      |                          |
| Proj         | gram Manager Specialist 3                                                                  | ĸ                                                      |                                                |                                                                     |                             |                 |      |                          |
| This<br>next | page displays persons will<br>to the name to select that p<br>ich for proxies outside your | hin your hierarchy t<br>person as a proxy<br>hierarchy | hat you can select as<br>You can also select t | proxies. Select the radio button<br>the Search by Name typerlink to |                             |                 |      |                          |
| Sea          | rch by Name                                                                                |                                                        |                                                |                                                                     |                             |                 |      |                          |
| Ch           | oose Delegate                                                                              |                                                        |                                                |                                                                     |                             |                 |      |                          |
|              | Name                                                                                       | Empl ID                                                | Organizational<br>Relationship                 | Job Title                                                           | Department                  | Supervisor Name |      |                          |
|              | X105142X,ZZZZZ                                                                             | 105142                                                 | Employee                                       | Administrator IX                                                    | Human Resources<br>Division | X143577X,ZZZZZ  |      |                          |
| 0            | ×109907x,22222                                                                             | 109907                                                 | Employee                                       | Administrator IX                                                    | Human Resources<br>Division | x143677x,22222  |      |                          |
| 0            | X117274X,ZZZZZ                                                                             | 117274                                                 | Employee                                       | Administrator VII                                                   | Human Resources<br>Division | X142994X,ZZZZZ  |      |                          |
| 0            | X122732X,ZZZZZ                                                                             | 122732                                                 | Employee                                       | Administrator IX                                                    | Human Resources<br>Division | X143577X,ZZZZZ  |      |                          |
| 0            | X127590X,ZZZZZ                                                                             | 127590                                                 | Employee                                       | Administrative Secretary II                                         | Human Resources<br>Division | X142994X,ZZZZZ  |      |                          |
| 0            | X138852X,ZZZZZ                                                                             | 138852                                                 | Employee                                       | Administrator X                                                     | Human Resources<br>Division | X143577X,ZZZZZ  |      |                          |
| 0            | X140590X,ZZZZZ                                                                             | 140590                                                 | Employee                                       | Program Manager VI                                                  | Human Resources<br>Division | X143577X,ZZZZZ  |      |                          |
| 0            | X143577X,ZZZZZ                                                                             | 143577                                                 | Employee                                       | Administrator XII                                                   | Human Resources<br>Division | X127814X,ZZZZZ  |      |                          |
| 0            | X144626X,ZZZZZ                                                                             | 144626                                                 | Employee                                       | Administrator XI                                                    | Human Resources<br>Division | X143577X,ZZZZZ  |      |                          |
| 0            | X148883X,ZZZZZ                                                                             | 145683                                                 | Employee                                       | Program Mgr Specialist VIII                                         | Human Resources<br>Division | X142994X,ZZZZZ  |      |                          |
| 0            | X247059X,ZZZZZ                                                                             | 247059                                                 | Employee                                       | Administrator DX                                                    | Human Resources<br>Division | X143577X,ZZZZZ  |      |                          |
| 0            | X274620X,ZZZZZ                                                                             | 274620                                                 | Employee                                       | Administrator VI                                                    | Division                    | X142994X,ZZZZZ  |      |                          |
| Ø            | X282474X,ZZZZZ                                                                             | 282474                                                 | Employee                                       | Paralegal Specialist                                                | Division                    | X142994X,ZZZZZ  |      |                          |

| Step | Action                           |
|------|----------------------------------|
| 6.   | Click the X105142X,ZZZZZ option. |

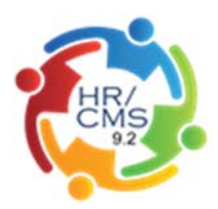

|               |        |          |                             | Unision                     |                |  |
|---------------|--------|----------|-----------------------------|-----------------------------|----------------|--|
| 127590X,ZZZZZ | 127590 | Employee | Administrative Secretary II | Human Resources<br>Division | X142994X,ZZZZZ |  |
| 38852X,ZZZZZ  | 138852 | Employee | Administrator X             | Human Resources<br>Division | X143577X,ZZZZZ |  |
| 140590X,ZZZZZ | 140590 | Employee | Program Manager VI          | Human Resources<br>Division | X143577X,ZZZZZ |  |
| 143577X,ZZZZZ | 143577 | Employee | Administrator XII           | Human Resources<br>Division | X127814X,ZZZZZ |  |
| 44626X,ZZZZZ  | 144626 | Employee | Administrator XI            | Human Resources<br>Division | X143577X,ZZZZZ |  |
| 48883X,ZZZZZ  | 148883 | Employee | Program Mgr Specialist VIII | Human Resources<br>Division | X142994X,2ZZZZ |  |
| 47059X,ZZZZZ  | 247059 | Employee | Administrator IX            | Human Resources<br>Division | X143577X,ZZZZZ |  |
| 274620X,ZZZZZ | 274620 | Employee | Administrator VI            | Human Resources<br>Division | X142994X,ZZZZZ |  |
| 82474X,ZZZZZ  | 282474 | Employee | Paralegal Specialist        | Human Resources<br>Division | X142994X,ZZZZZ |  |
| 436400X,ZZZZZ | 435400 | Employee | Counsel II                  | Human Resources<br>Division | X142994X,ZZZZZ |  |
| Previous      | Next   | Cancel   |                             |                             |                |  |
|               |        |          |                             |                             |                |  |
|               |        |          |                             |                             |                |  |

| Step | Action                 |
|------|------------------------|
| 7.   | Click the Next button. |
|      | Next                   |

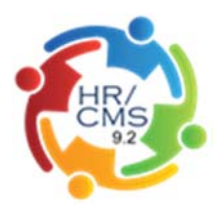

|                              | Home Add to Favorites Size or  |
|------------------------------|--------------------------------|
| DRACLE                       | There you or province anger of |
|                              | New Window                     |
| Create Delegation Request    |                                |
| Delegation Detail            |                                |
| (142994X,ZZZZZ               |                                |
| Program Manager Specialist X |                                |
| Proxy X105142X,ZZZZZ         |                                |
| From Date 04/17/2015         |                                |
| To Date 04/30/2015           |                                |
| Transactions                 |                                |
| Manage Reported Time         |                                |
|                              |                                |
|                              |                                |
|                              |                                |
|                              |                                |
|                              |                                |
|                              |                                |
|                              |                                |
|                              |                                |
|                              |                                |
|                              |                                |
|                              |                                |
|                              |                                |
|                              |                                |

| Step | Action                   |
|------|--------------------------|
| 8.   | Click the Submit button. |

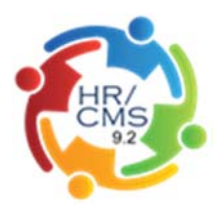

| Favorites + Main Menu + > Self Service + > Manage Delegation                                                            |                                |
|----------------------------------------------------------------------------------------------------|--------------------------------|
| ORACLE                                                                                                    | Home Add to Favorites Sign out |
|                                                                                                    | New W                          |
| Create Delegation Request                                                                                               | Saved.                         |
| X142994X,ZZZZZ                                                                                                    |                                |
| Program Manager Specialist X                                                                                            |                                |
| You have successfully submitted a delegation request. Refer to the My Proxes page to view the status of<br>the request. |                                |
| OK                                                                                                    |                                |
|                                                                                                    |                                |
|                                                                                                    |                                |
|                                                                                                    |                                |
|                                                                                                    |                                |
|                                                                                                    |                                |
|                                                                                                    |                                |
|                                                                                                    |                                |
|                                                                                                    |                                |
|                                                                                                    |                                |
|                                                                                                    |                                |

| Step | Action                      |
|------|-----------------------------|
| 9.   | Click the <b>OK</b> button. |
|      | OK                          |
|      |                             |

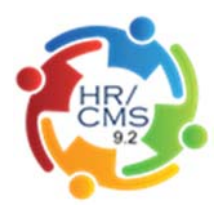

| Favorites • Main Menu • > Self Service • > Manage Delegation                                                             |                                |
|----------------------------------------------------------------------------------------------------|--------------------------------|
| ORACLE                                                                                                    | Home Add to Favorites Sign out |
|                                                                                                    | New Worksa 1                   |
| Create Delegation Request                                                                                                |                                |
| x142994x 77777                                                                                                    |                                |
| Program Manager Specialist X                                                                                             |                                |
| You have successfully submitted a delegation request. Refer to the My Proxies page to view the status of<br>the request. |                                |
| OK                                                                                                    |                                |
|                                                                                                    |                                |
|                                                                                                    |                                |
|                                                                                                    |                                |
|                                                                                                    |                                |
|                                                                                                    |                                |
|                                                                                                    |                                |
|                                                                                                    |                                |
|                                                                                                    |                                |
|                                                                                                    |                                |

| Step | Action                                                                                                 |
|------|----------------------------------------------------------------------------------------------------|
| 10.  | In this Job Aid you have learned how to <b>Delegate Time Approval Authority</b> .<br>End of Procedure. |